## カテゴリラスタによるラスタの集計

ご存知でしたか?...カテゴリラスタを使ってラスタの集計と統計量の計算が できます。

## カテゴリラスタでラスタを集計することで...

- 各ラスタのカテゴリに対する統計値を計算できます。
- 各ラスタのカテゴリ毎のヒストグラム (度数分布)を計算できます。
- 計算された統計値やヒストグラムについてのデータベーステーブルを生成します。

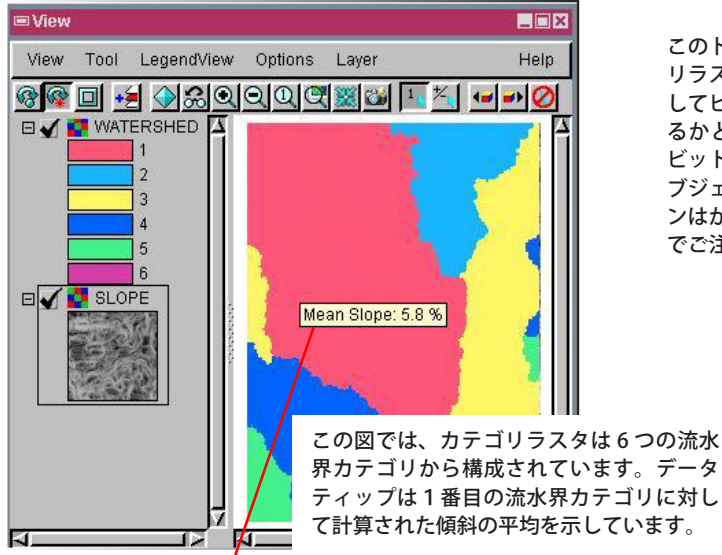

このトグルボタンはカテゴ リラスタの各カテゴリに対 してヒストグラムを計算す るかどうかを決めます。8 ビットより大きなラスタオ ブジェクトでは、このボタ ンはかすれてしまいますの でご注意ください。

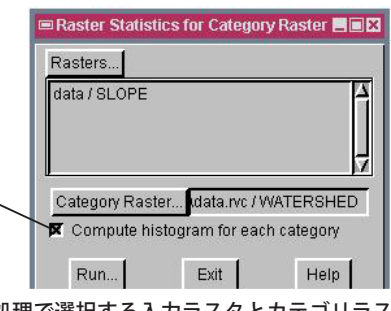

この処理で選択する入力ラスタとカテゴリラス タは、セルサイズが同じでなければいけません。

| Group    | Lovor                 |                                    |
|----------|-----------------------|------------------------------------|
| Gioup    | Layer                 | R(                                 |
| *2 👪     | 🦉 🖽 🎀 🐝 🚳   11        | <u>.</u>                           |
|          | NATERSHED             | 4                                  |
|          | WATERSHED             |                                    |
|          | 🖌 💷 SLOPE - Statistic | al parameters of categories        |
|          | 🖊 🗉 HISTOGRAM - C     | ategory histogram for raster SLOPE |
| H 🗸 🚺    | SLOPE                 |                                    |
|          |                       |                                    |
|          | WATERSHED / HISTO     | GRAM                               |
|          | Cable Edit Record     | Field Help                         |
|          |                       |                                    |
| 1        | 🕂 😤 🎦 🎽 🇯             |                                    |
| _ E      | Cell Co               | junt                               |
|          | 0.0000                | 5179.0000 🔼                        |
| 0        | 1.0000                | 4151.0000                          |
| l i i    | 2.0000                | 11681.0000                         |
| 0        | 3.0000                | 17130.0000                         |
|          | 4 000 2               | の度数分布のテーブルは、各                      |
|          | 5.000                 |                                    |
| ALC: NO. |                       | スダルテコリに入る人力ラメ                      |
|          |                       |                                    |
| Ō        | Ø                     | のラスタ値ごとのセルのカウ                      |

## カテゴリラスタでラスタの統計量を計算する方法

Min Max Mean Mode Median StdDev CellCount NormalizeFactor

72

23

10.1

9.6

6.1

4 0

3.0

7.0

7.0

5.0

● メニューバーから [ ラスタ / 解釈 / カテゴリラスタによる集計 (Raster / Interpret / Statistics by Category Raster)] を選択します。

64 7

\_ 🗆 X

Help

1.62902476

2.41497697

0.87157628

0.89392287

1.36908326

● [ラスタ (Raster)] ボタンをクリックして、1つまたは複数のラスタを選択します。

76538

16797

43157

30222

7344

各ラスタカテゴリ毎にさまざま

な統計量が計算されます。

- [カテゴリラスタ (Category Raster)] ボタンを押してラスタオブジェクトを選択します。
- [実行 (Run)] ボタンを押します。

WATERSHED / SLOPE

\*\* ? \*\*

0.0 73.0

0.0 18.0

0.0 69.0

0.0 74.0

0.0 59.0

1.0 88.0

6 of 6 records shown

Table Edit Record

Field

🐛 👬 🔛 😵 📑

3.0

3.0

5.0

5.0

5.0

14.0

5.8

3.9

10.8

10.6

6.9

18.7

- プロンプトが出るのでラスタのデータベーステーブルの名前や説明をデフォルトにするか、変更します。
- 生成されたラスタのデータベーステーブルを表示します。

## さらに知りたいことがあれば...

下記のマニュアルの Process の章から 「ラスタ特性 (Raster Properties)」と題されたページをご覧ください。 オンラインリファレンスマニュアル

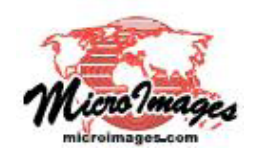